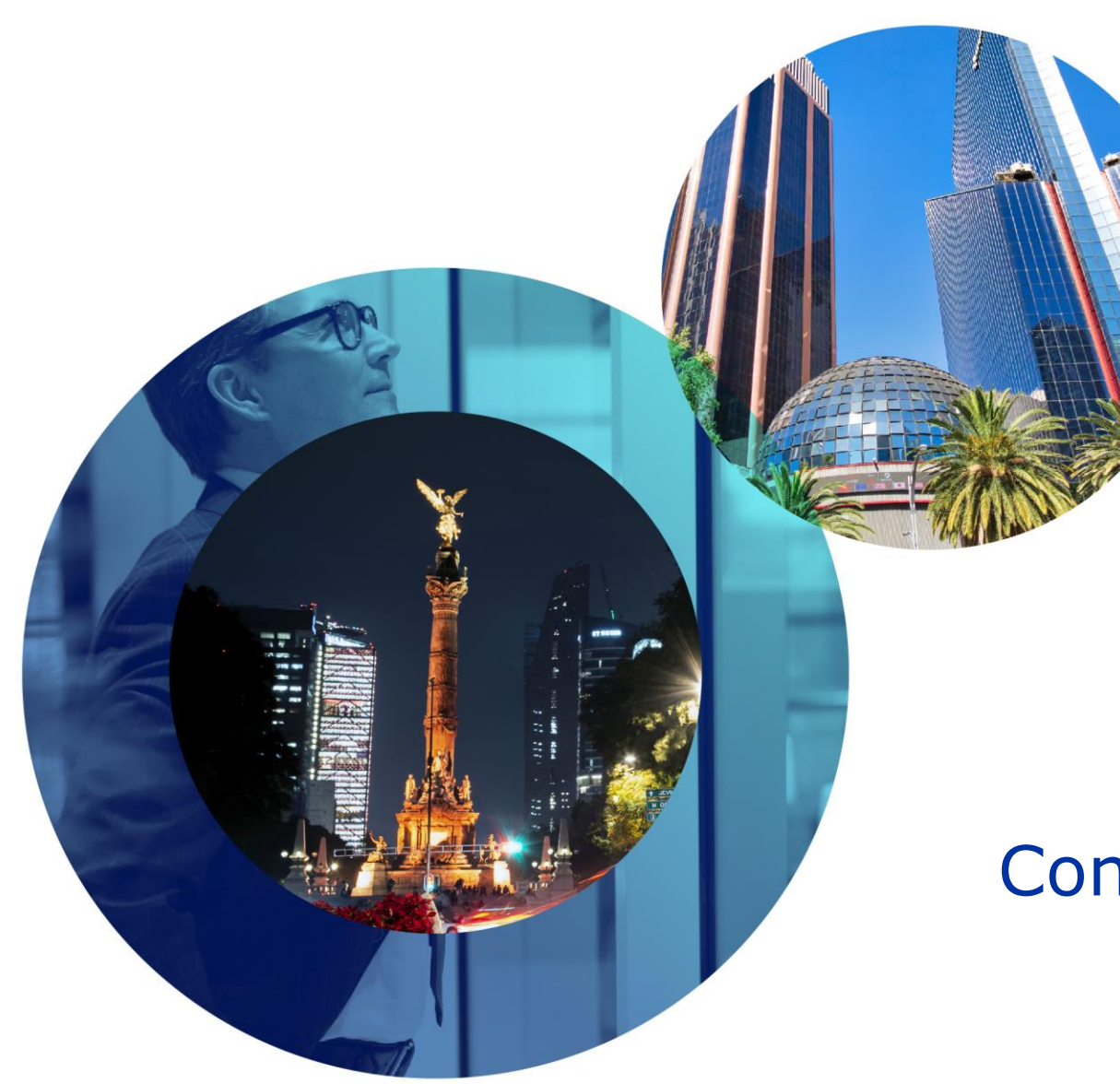

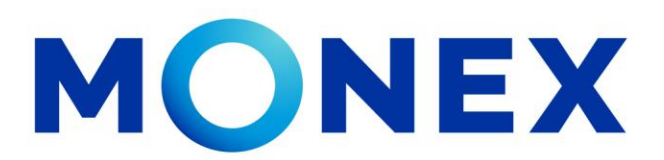

Mantente ágil

## Consulta de pago de impuestos.

#### **Cash Management.**

Consulta de pago de impuestos a través de Banca Digital.

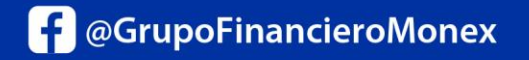

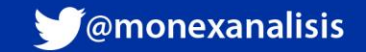

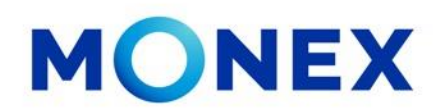

Ingrese al portal <u>www.monex.com.mx</u> preferentemente a través de **Internet Explorer o Chrome.** 

- 1. De clic en **BANCA DIGITAL.**
- 2. El sistema mostrará la pantalla **sistema de autenticación**, coloque primero su **usuario** y posteriormente su **contraseña**, después de clic en **enviar**.

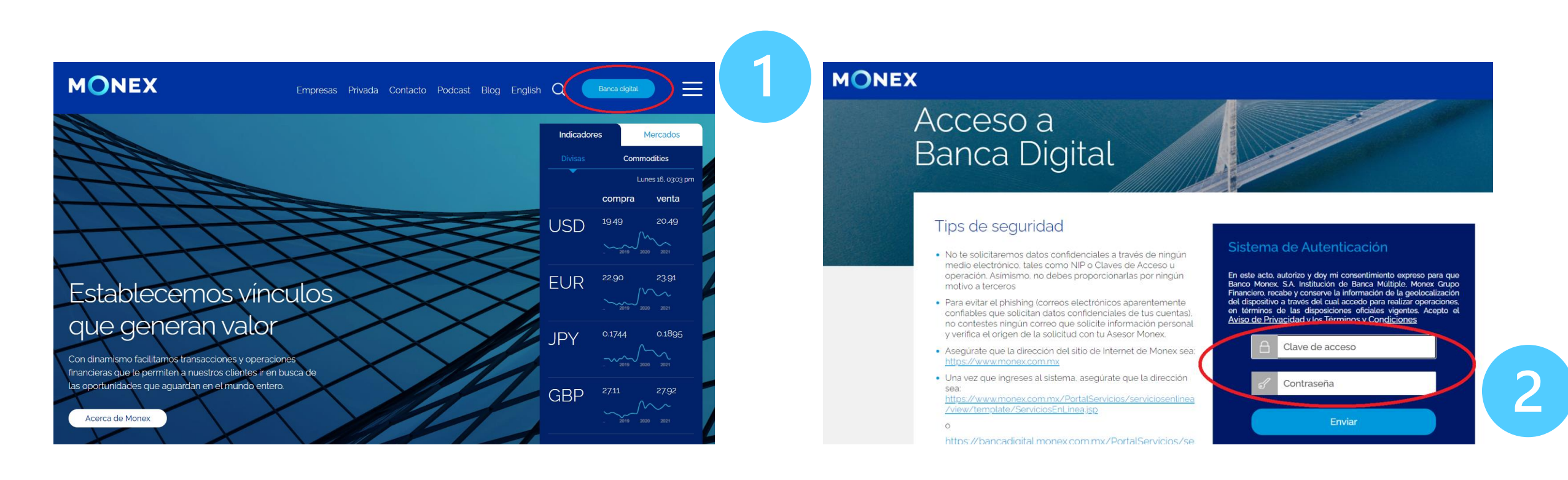

#### cashmanagement@monex.com.mx

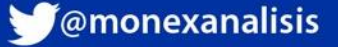

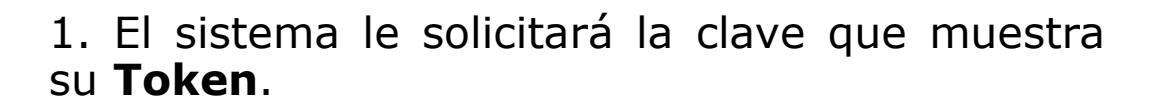

2.De clic en **enviar**.

ingresar: Banca Digital **卤 回 門 Ⅰ** MONEX sontorio Autorizaciones pene Administración de MONEX unitas Propias MONEX y cuentas Acceso a Annex Trader Agilizan el proceso de cuentas por cobrar y cuentas por pagar a través de una solución digital Banca Digital Derivados - Confirmació de orienciones Contrata desde tu casa u oficina uno de los planes exclusivos para clientes Monex Más información Tips de seguridad Contratos Ordenar por V Seleccione un contrato para realizar sus operaciones • No te solicitaremos datos confidenciales a través de ningún medio electrónico, tales como NIP o Claves de Acceso u operación. Asímismo, no debes proporcionarlas por ningún ancelación de Token motivo a terceros • Para evitar el phishing (correos electrónicos aparentemente Contrato confiables que solicitan datos confidenciales de tus cuentas). SERVICIOS BANCARIOS - PERSONA FISICA COMPRAVENTA DE DIVESAS Y SERVICIOS FINANCIEROS SERVICIOS BANCARIOS -- PERSONA FISICA COMPRAVENTA DE DIVISAS Y SERVICIOS FINANCIEROS no contestes ningún correo que solicite información personal Ingresa la clave que muestra el token para confirma y verifica el origen de la solicitud con tu Asesor Monex. Asegúrate que la dirección del sitio de Internet de Monex sea: hlave Una vez que ingreses al sistema, asegúrate que la dirección Enviar cashmanagement@monex.com.mx

El sistema muestra el escritorio de la sesión, hay que seleccionar el número de contrato en el que desea operar:

Dar clic sobre el número de contrato para

GrupoFinancieroMonex

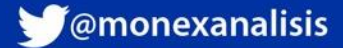

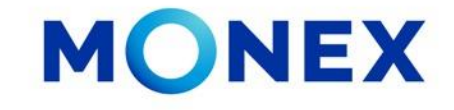

MONEX

Al ingresar al contrato podrá ver el detalle de:

1. El nombre del usuario y la frase capturada durante el proceso de registro.

2. Los módulos operativos de la cuenta.

Seleccione en modulo de **consulta** para acceder a la información de:

- Saldos.
- Movimientos.
- Lotes.
- Estados de cuenta.
- Depósitos.

- Constancias y recibos.
- Comprobantes.
- Inversiones a plazo.
- Consulta de pagos de impuestos.

| Compra/Venta     Autorizaciones     pendientes -     Administración     de cuentas     Cuentas     Propias     Pagos de     Pagos de     Pagos de                                                                      | Contrato No |             |       | ~                 |           |                          |              |                        | r <sub>A</sub>                          |
|----------------------------------------------------------------------------------------------------|-------------|-------------|-------|-------------------|-----------|--------------------------|--------------|------------------------|-----------------------------------------|
| <ul> <li>Servicios y<br/>Transferencias</li> <li>Inversiones</li> <li>Administración</li> <li>Información<br/>Financiera</li> <li>Monex Trader</li> <li>Derivados -<br/>Confirmación<br/>de<br/>oneraciones</li> </ul> | Saldos      | Movimientos | Lotes | Estados de Cuenta | Depósitos | Constancias y<br>recibos | Comprobantes | Inversiones<br>a Plazo | Consulta<br>de Pagos<br>de<br>Impuestos |

cashmanagement@monex.com.mx

Banca Digital

Contrato No:

2

Bienvenido.

Tu último acceso fue en agosto 25, 2021 (08:41 a.m.)

Términos Legales | Aviso de Privacidad | Contáctanos | Centro de Atención 01-800-746-6639

MONEX

Escritorio Consulta Compra/Venta Autorizaciones pendientes -Administración de cuentas

Cuentas Propias Pagos de Servicios y Transferencia

inversiones Administraciór

Información Financiera Monex Trader

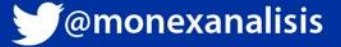

# Consulta de pago de impuestos

## Dar clic el **Consulta de pago de impuestos.**

En esta sección podrá consultar los pagos de impuestos federales referenciados y pago de impuestos de derechos, productos y aprovechamientos realizados desde su cuenta.

Para realizar la consulta deberá:

1. Seleccionar el tipo de pago realizado.

- NEPE: Pago de DPA.
- Pagos referenciados.
- 2. El rango de fecha a consultar. clic en **consultar.**

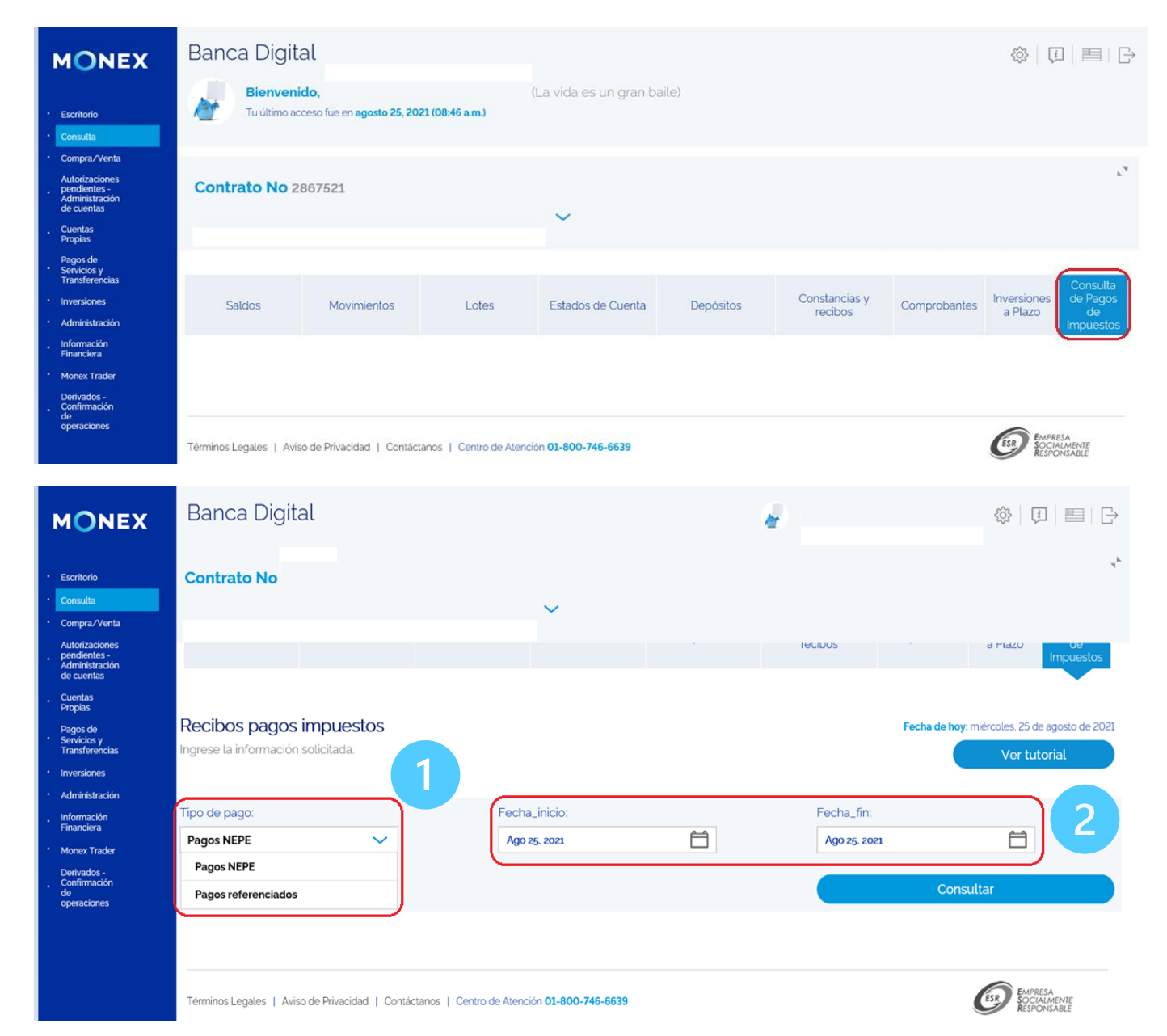

#### cashmanagement@monex.com.mx

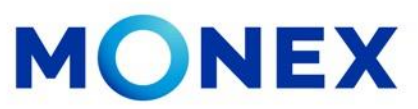

f @GrupoFinancieroMonex

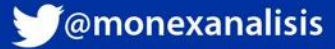

El sistema mostrará los pagos realizados en la fecha seleccionada.

Para obtener el comprobante deberá dar clic en el icono **ver**.

Se mostrará en pantalla el comprobante del pago seleccionado con la opción de **guardar** o **imprimir**.

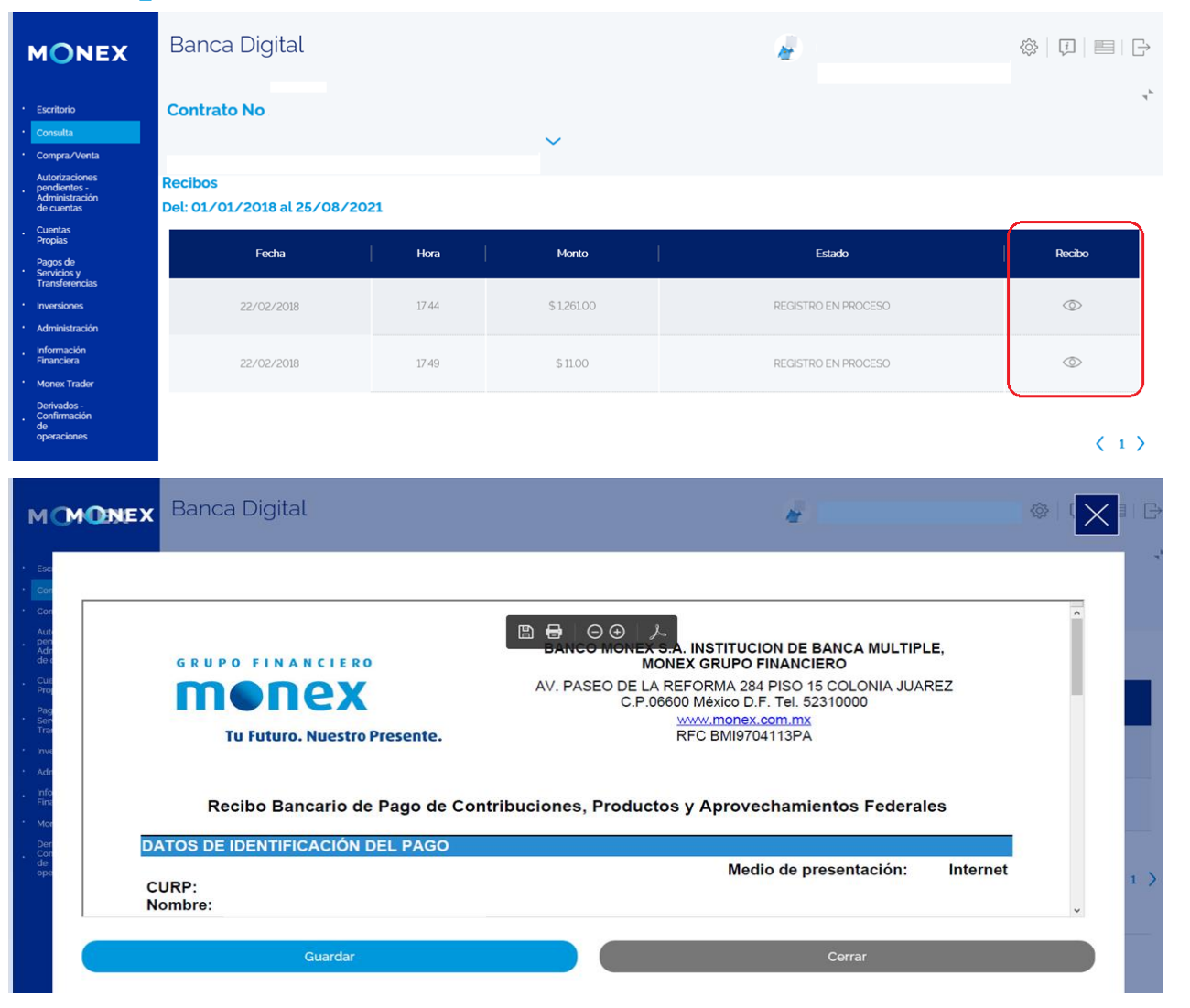

**iFelicidades! ha concluido la consulta de pago de impuestos.** Para salir de la **BANCA DIGITAL**, de clic en el ícono **salir**, el cual se encuentra ubicado en la parte superior derecha de la pantalla.

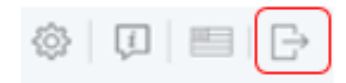

cashmanagement@monex.com.mx

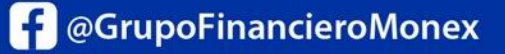

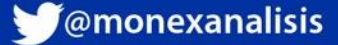

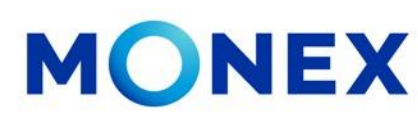

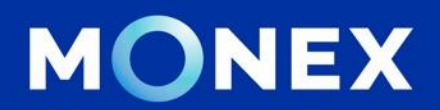

#### Cash Management.

#### cashmanagement@monex.com.mx

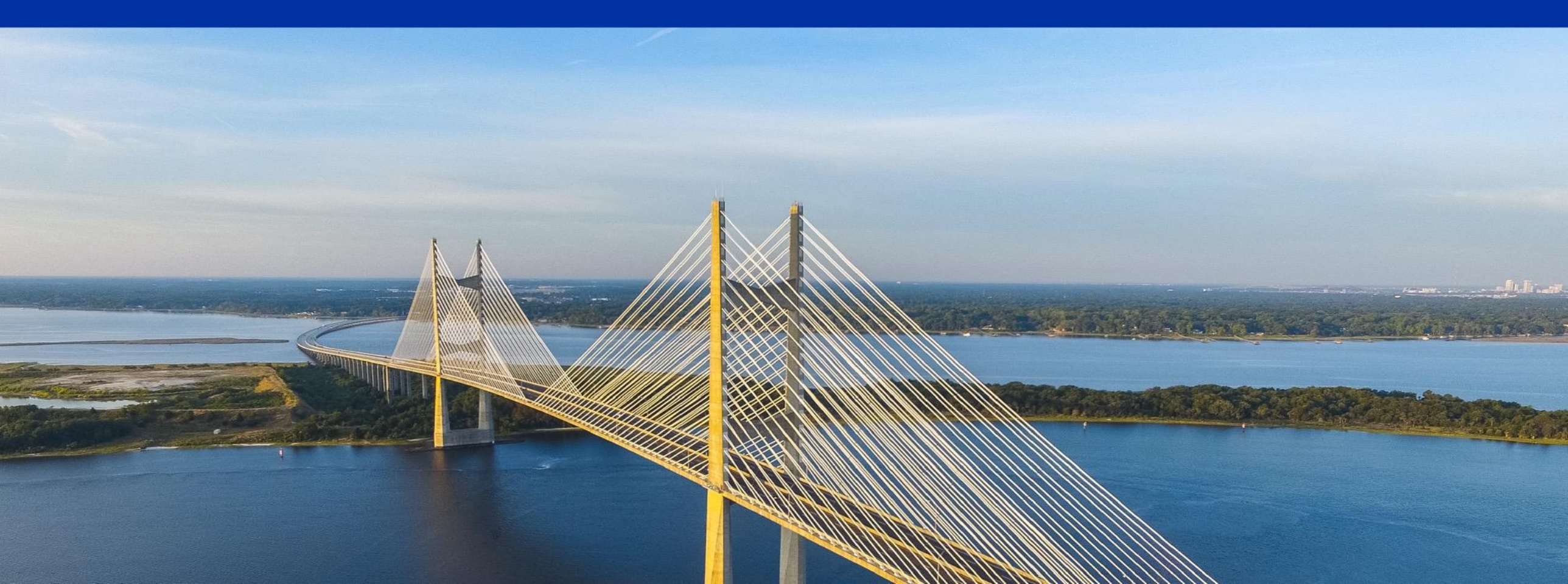

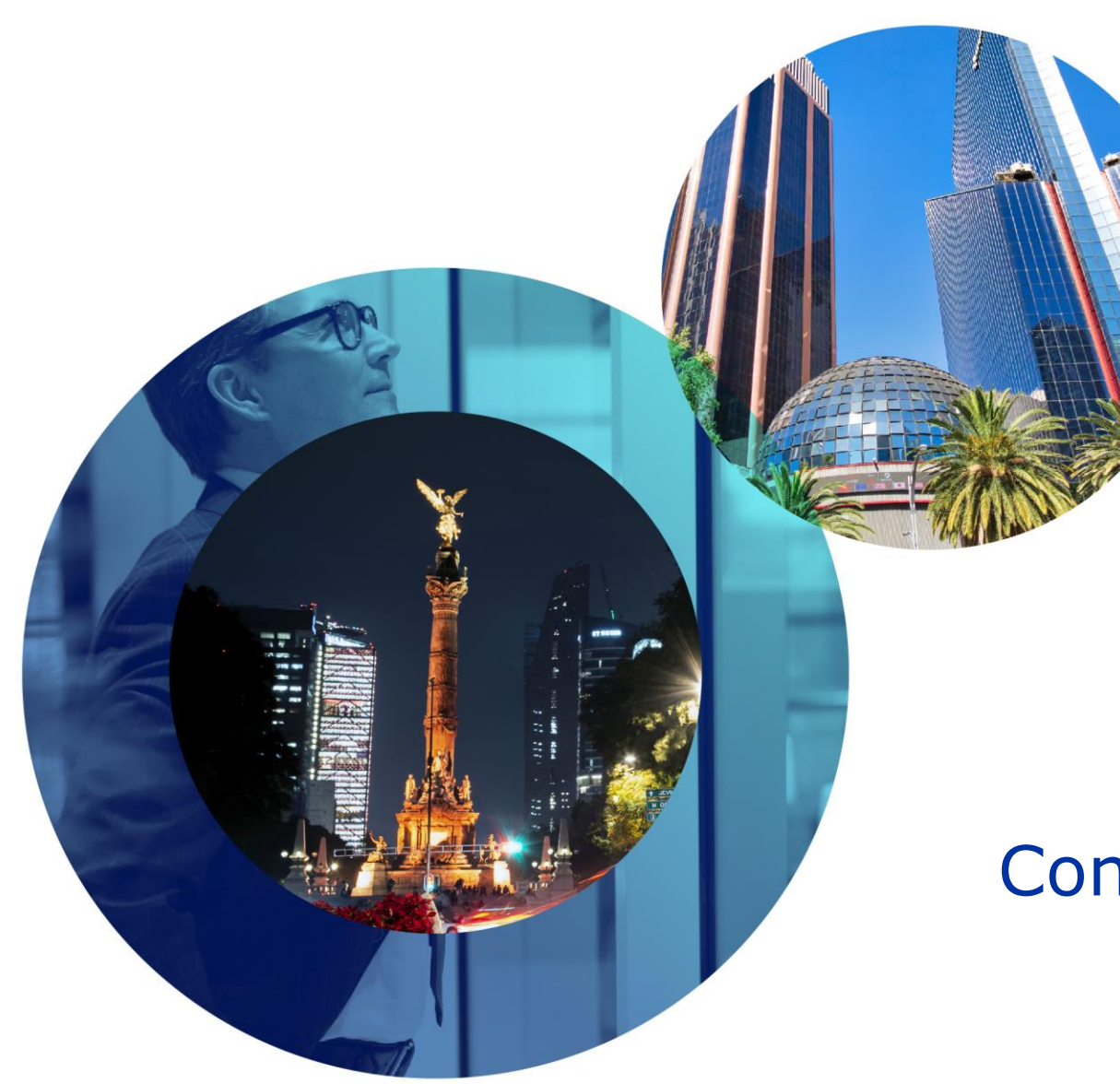

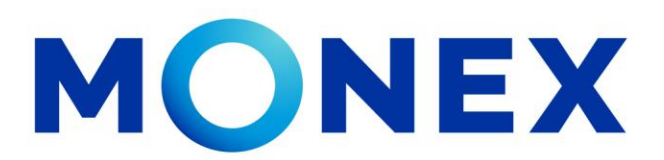

Mantente ágil

## Consulta de pago de impuestos.

#### **Cash Management.**

Consulta de pago de impuestos a través de Banca Digital.

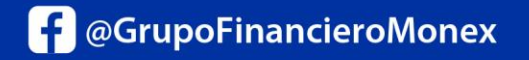

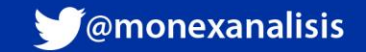